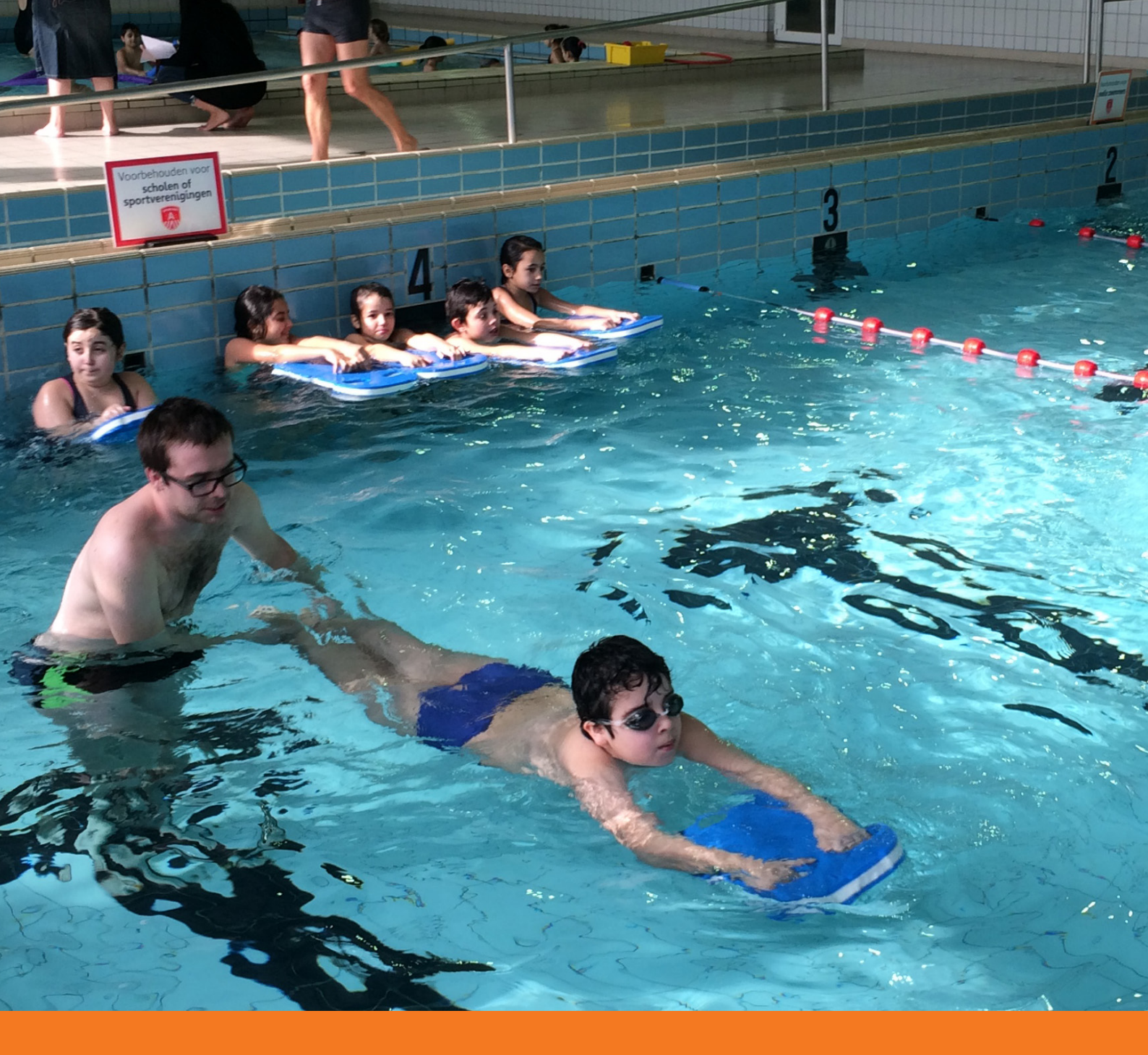

# Handleiding Reservatie schoolzwemmen

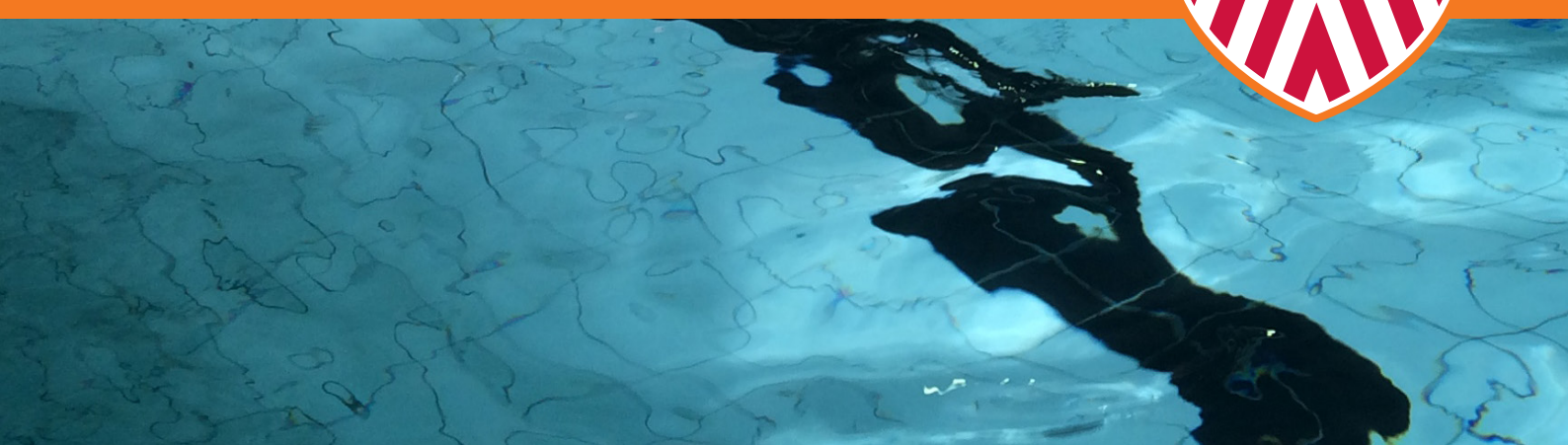

SPORTING

De sportdatabank is een online aanvraagtool van de stad Antwerpen. Via deze tool kan je zowel sportinfrastructuur als zwemwater aanvragen. Deze handleiding loodst je door de aanvraagflow voor het schoolzwemmen.

## Vanaf wanneer kan ik zwemwater of andere sportinfrastructuur aanvragen?

Vanaf **1 februari 2021 tot en met 15 maart 2021** kan je je aanvraag indienen via de sportdatabank voor het schooljaar 2021-2022 (1 september 2021 tot en met 30 juni 2022). Na 15 maart 2021 kan je nog steeds een aanvraag indienen, maar deze valt dan buiten de jaarlijkse beschikkingsronde van het schoolzwemmen voor 2021 - 2022 en zal pas na de groepsverdeling verwerkt worden.

# Hoe dien ik een infrastructuuraanvraag in via de sportdatabank?

#### 1. Aanmelden

Surf naar <u>http://a-sport.antwerpen.be</u> en meld je daar aan met je schoolaccount op de sportdatabank.

#### 🚯 Heb je nog geen account?

- 1. Klik dan onder de knop 'aanmelden' op registreer je hier. Let op: als iemand binnen je school al een account heeft, dan kan enkel deze persoon bijkomende accounts voor de school aanmaken. De hoofdcontactpersoon van je school moet zich aanmelden en bijkomende contactpersonen toevoegen aan de school.
- 2. Kies het juiste type voor je account: persoon of organisatie.

Duid 'persoon' aan als het echt om een individu gaat. Duid 'organisatie' aan in alle andere gevallen: een school, een club, een feitelijke vereniging, ... In dit geval wordt je persoonlijke account automatisch aan de school gelinkt.

3. Vul de gevraagde gegevens in bij de gekozen account.

#### 2. Selecteer je profiel

Eens aangemeld, kom je op de welkomstpagina van de sportdatabank. Als je meerdere profielen hebt (vb. één of meerdere schoolaccounts en je persoonlijk profiel), kan je rechts bovenaan het profiel selecteren waarmee je wil werken.

| <u>Ontdek alles va</u> | n Antwerpen >                         | Test UNIVERSITEIT 21                                                                                                    |
|------------------------|---------------------------------------|----------------------------------------------------------------------------------------------------|
| > <b>A</b> <           | Willerkeurige testo                   |                                                                                                    |
|                        | Organisatie bekijken                  | U bevindt zich nu op de startpagina van uw sportclub. Onder dit account kan u:                                                                                                    |
|                        | Aanvragen & Formulieren<br>Documenten | <ul> <li>&gt; e de gegevens van uw sportclub, contactpersonen en trainers bekijken en wijzigen (onder 'organisatie bekijken' in het rechtermenu);</li> <li>e documenten toevoegen en raadplegen (onder permanent dossier);</li> <li>aanvragen beheren (onder aanvragen en formulieren);</li> </ul> |
|                        | Permanent dossier                     | stedelijke sportinfrastructuur reserveren;     sportmateriaal aanvraagen.     Bij Buurtsport kunt u allerhande sportmaterialen uitlenen. Bekijk de catalogus en doe meteen uw aanvraag. U kunt inloggen met uw     gebruikersname m wachtwoord van de sportdatabank.                               |
|                        | Reserveren sportmateriaal             | V hebt toegang tot volgende organisaties :                                                                                                    |
|                        |                                       | Willerkeurige testorganisatie (Test UNIVERSITEIT 21)                                                                                                    |
|                        |                                       |                                                                                                    |
|                        |                                       |                                                                                                    |
|                        |                                       |                                                                                                    |

#### 🚺 Profiel bijwerken?

- 1. Klik op het profielicoon rechts bovenaan.
- 2. Je krijgt een overzicht van al je profielen.
- 3. Onder elk profiel vind je de knop 'profiel bekijken'. Klik op deze knop om het profiel te bekijken.
- 4. Wil je een onderdeel van het gekozen profiel wijzigen? Klik dan eerst op de knop 'Wijzigen'.
- 5. Voer de nodige wijzigingen door en klik op 'Opslaan'.

#### 3. Reserveren

- Als je je schoolprofiel hebt gekozen, kan je zowel sportinfrastructuur (sporthallen en openluchtaccommodaties) als zwemwater (zwembaden) reserveren.
- Voor schoolzwemmen klik je in het linkermenu op **'Aanvragen sportinfrastructuur'**. Klik in het nieuwe linkermenu op **'Nieuwe aanvraag indienen'** en start een nieuwe aanvraag.

| Ontdek alles van A | ntwerpen >               |   | Test UNIVERSITEIT 21                                                                                                    | ^ |
|--------------------|--------------------------|---|----------------------------------------------------------------------------------------------------|---|
| ⇒A′≈               |                          |   |                                                                                                    |   |
| ₽                  | Nieuwe aanvraag indienen | > | Welkom                                                                                                    |   |
|                    | Lopende aanvragen        | > | U kan een aanvraag indienen om stedelijke sportinfrastructuur (sporthallen, openluchtterreinen en zwembaden) te<br>reserveren                                                                                                    |   |
|                    | Afgehandelde aanvragen   | > |                                                                                                    |   |
|                    | Hoofdmenu                |   | <ul> <li>Selecteer in het linkermenu 'Aanvrogen sportinfrastructuur' om uw reservatie voor het volgende sportseizoen in te<br/>dienen.</li> </ul>                                                                                                   |   |
|                    |                          |   | <ul> <li>Het is enkel mogelijk te reserveren voor de periode tot en met 31/07/2020.</li> </ul>                                                                                                    |   |
|                    |                          |   | <ul> <li>Als u bijkomende uren wil reserveren ten opzichte van dit sportjaar, vul dan twee verschillende aanvragen in: een voor<br/>de vaste uren die u nu al hebt en een voor de bijkomende uren die u er graag bij zou willen krijgen.</li> </ul> |   |
|                    |                          |   | <ul> <li>Uw login voor het ingeven van een reservatieaanvraag valt weg na 30 minuten inactiviteit. De gegevens worden dan<br/>niet opgeslagen.</li> </ul>                                                                                           |   |
|                    |                          |   | <ul> <li>Meer info over de tarieven kan u terugvinden in het retributiereglement.</li> </ul>                                                                                                    |   |
|                    |                          |   | <ul> <li>Erkende Antwerpse sportclubs kunnen rekenen op een kortingtarief voor de huur van de stedelijke<br/>sportaccommodaties.</li> </ul>                                                                                                    |   |
|                    |                          |   | • Eenmaal een aanvraag verwerkt en goedgekeurd is, kan u deze bij 'Reservaties' bekijken.                                                                                                    |   |

Heb je al een aanvraag ingediend, dan zal je deze in de lijst onder **'Lopende aanvragen'** kunnen raadplegen met daarbij de status waarin deze aanvraag zich bevindt.

Selecteer het type aanvraag, het zwembad en de start –en einddatum waarvoor je zwemwater wenst aan te vragen.

| Ontdek alles van Antwerpen > | Test UNIVERSITEIT 21                                                                                                    |
|------------------------------|----------------------------------------------------------------------------------------------------|
|                              | Nieuwe aanvraag: stap l                                                                                                    |
| Nieuwe aanvraag indienen >   | Tips bij het ingeven van uw aanvraag: <ul> <li>Evenementen zijn aanvragen voor éénmalige gebeurtenissen zoals (top/sportevenementen, overkoepelende sportdagen,,</li> </ul>                                                                                                    |
| Lopende aanvragen            | die ruim op voorhand worden ingepland.<br>• Seriereservaties zijn alle aanvragen waarbij voor het hele of een gedeelte van het sportseizoen een accommodatie wordt<br>• aanvergen de van wijklike van waarbijke geskelike                                                                             |
| Afgehandelde aanvragen       | aaligeraagu voor vexelijks, tveevexelijks, geoluik.<br>• Wees kritisch bij het selecteren van de begine: ne einddatum van het gebruik van de sportaccommodatie. Automatisch het<br>hele sportseizoen (1/08/20XX tot 31/07/20XX) of een volledig schooljaar (1/09/20XX tot 30/06/20XX) selecteren, kan |
| Hoofdmenu                    | leiden tot onnodige annulatiekosten.                                                                                                    |
|                              | Persoon<br>Danny Willemsens                                                                                                    |
|                              | Organisatie<br>Willerkeurige testorganisatie                                                                                                    |
|                              | Type * seriereservering                                                                                                    |
|                              | Sport                                                                                                    |
|                              | Zwemmen                                                                                                    |
|                              | Locatie *                                                                                                    |
|                              | Zwembad Park van Merksem                                                                                                    |
|                              | Begindatum *                                                                                                    |
|                              | 14/01/2020                                                                                                    |
|                              | Einddatum *                                                                                                    |
|                              |                                                                                                    |
|                              | Annuleren Volgende >>                                                                                                    |
|                              |                                                                                                    |

- Nu je de basisgegevens van je aanvraag hebt ingegeven, kan je starten met het **formuleren van minimaal 3 aanvraagvoorstellen** voor het gekozen zwembad
  - De legende geeft weer hoeveel zwemwater er beschikbaar is voor schoolzwemmen alsook welke momenten als piek- of dal moment worden beschouwd
    - Je kan zelf aangeven hoeveel vrije banen je minimaal nodig hebt om je voorstel te kunnen formuleren. (Selecteer dan vb. 'Toon zwemmomenten met minimaal 3 beschikbare banen)

| Nieuwe aanvraag indienen > | Voorstel I - Zwemplan                                                                                                    |                                                                                                    |
|----------------------------|----------------------------------------------------------------------------------------------------|----------------------------------------------------------------------------------------------------|
| Lopende aanvragen          | Selecteer hier de zwemmomenten die u wenst aan te vragen v<br>deze voorstellen dient er minstens 1 een daluur te bevatten, v           | voor uw school. U dient minimaal 3 en maximaal 5 voorstellen te doen. Van<br>vooraleer u uw aanvraag kan indienen. |
| Afgehandelde aanvragen     | Werkwijze:                                                                                                    |                                                                                                    |
| Hoofdmenu                  | <ol> <li>Kies het minimum aantal banen waarover u graag beschikt<br/>is op dat moment voor schoolzwemmen (zie ook legende).</li> </ol> | t. Op basis van uw keuze krijgt u dan het aantal banen te zien dat beschikbaar                                     |
|                            | 2. Vul de gevraagde gegevens verder in.                                                                                                | human ann an tal 4 an F                                                                                            |
|                            | 5. Herhaar uit atvast voor voorster 2 en 3. En mulen houig ou                                                                          | a voor uw voorster 4 en 3.                                                                                         |
|                            | Niet schoolmoment Dalmoment                                                                                                    | Piekmoment Onvoldoende banen onbeschikbaar                                                                         |
|                            | Groot Bad                                                                                                    | Klein bad                                                                                                    |
|                            | Toon zwemmomenten met                                                                                                    | Toon zwemmomenten met                                                                                              |
|                            | minimaal 1 () x 1 Baan beschikbaar.<br>ma di wo do                                                                                     | vr me di wo do vr                                                                                                  |
|                            | 08:00                                                                                                    | 08:00                                                                                                    |
|                            | 09:00                                                                                                    | 09:00                                                                                                    |
|                            | 10:00                                                                                                    | 10:00                                                                                                    |
|                            |                                                                                                    |                                                                                                    |
|                            | 11:00                                                                                                    | 11:00                                                                                                    |
|                            | 12:00                                                                                                    | 12:00                                                                                                    |
|                            | 13:00                                                                                                    | 13:00                                                                                                    |
|                            |                                                                                                    |                                                                                                    |
|                            | 14:00                                                                                                    | 14:00                                                                                                    |
|                            | 15:00                                                                                                    | 15:00                                                                                                    |
|                            | 1(0)                                                                                                    | 16:00                                                                                                    |
|                            | 18.00                                                                                                    |                                                                                                    |

- Image: Image: Image
- **Indien** je meerdere zwemblokken wil aanvragen zal je deze stap per blok moeten herhalen zodat we over de juiste details per zwembeurt kunnen beschikken.
- Dy basis van het aantal klassen dat je selecteert zal automatisch het max. beschikbare aantal zwembanen worden voorgesteld.

| nen | ,           | Voor:<br>Selecteer<br>deze voor | <b>stell-Z</b><br>hier de zwemm<br>rstellen dient er | wemplan<br>omenten die u wenst a<br>minstens 1 een daluur | aan te vragen voor<br>• te bevatten, voor | uw school. U<br>aleer u uw aar | dient | minimaa<br>3 kan ind | al 3 en maxi<br>ienen. | maal 5 voor  | stellen te do | en. Van  |
|-----|-------------|---------------------------------|------------------------------------------------------|-----------------------------------------------------------|-------------------------------------------|--------------------------------|-------|----------------------|------------------------|--------------|---------------|----------|
|     | <u> </u>    |                                 |                                                      |                                                           |                                           |                                |       |                      |                        |              |               |          |
|     | <b>&gt;</b> | 1.                              | Groot Bad                                            | Woensdag                                                  | 09:45u - 10:)                             | )Ou                            | ×     | e krijgt u           | ı dan het aa           | ntal banen 1 | te zien dat b | eschikba |
|     | *           | 2                               | Harbaal *                                            |                                                           |                                           |                                | _     |                      |                        |              |               |          |
|     |             | з.                              | nemaal*                                              |                                                           |                                           |                                | 1     | 5.                   |                        |              |               |          |
|     |             |                                 | pare weken                                           | 1                                                         |                                           |                                |       |                      |                        |              |               |          |
|     |             |                                 | Aantal klassen *                                     |                                                           |                                           |                                |       |                      | Onvo                   | ldoende bai  | nen onbesch   | Ikbaar   |
|     |             |                                 | 1                                                    |                                                           |                                           |                                |       |                      |                        |              |               |          |
|     |             | Gr                              |                                                      | -                                                         |                                           |                                |       |                      |                        |              |               |          |
|     |             | Тоо                             | Aantal x 1 Baan                                      | *                                                         |                                           |                                | -     | nenten               | met                    |              |               |          |
|     |             | min                             | 2 van 3                                              |                                                           |                                           |                                |       | x Klei               | n bad 1/2 b            | eschikbaar.  |               |          |
|     |             | -                               | Aantal leerlinge                                     | n (schatting)                                             |                                           |                                |       | ma                   | ai                     | wo           | do            | Vr       |
|     |             | _                               | 21                                                   |                                                           |                                           |                                | ]     |                      |                        |              |               |          |
|     |             |                                 | Walka laariaraa                                      | komon or twommon                                          |                                           |                                |       |                      |                        |              |               |          |
|     |             | 1                               | werke reenjaren                                      | Komen er zweinmen                                         |                                           |                                | 1     |                      |                        |              |               |          |
|     |             |                                 | Tweede leer                                          | jaar                                                      |                                           |                                |       |                      |                        |              |               |          |
|     |             | 1                               |                                                      |                                                           |                                           |                                |       |                      |                        |              |               |          |
|     |             |                                 |                                                      |                                                           |                                           | Opstaan                        |       |                      |                        |              |               |          |
|     |             | 3                               |                                                      |                                                           |                                           |                                |       |                      |                        |              |               |          |
|     |             |                                 |                                                      |                                                           |                                           | 43100                          |       |                      |                        |              |               |          |
|     |             | 13.00                           |                                                      |                                                           |                                           | 13.00                          |       |                      |                        |              |               |          |
|     |             |                                 |                                                      |                                                           |                                           |                                |       |                      |                        |              |               |          |

#### Voorstel 1

- bij elk zwemblok dat je hebt opgeslagen zal een groen vinkje worden geplaatst zodat je het overzicht over het totale voorstel blijft behouden. Door met de cursor over het vinkje te scrollen kan je steeds de details van elk zwemblok raadplegen.
- Indien je wijzigingen wenst aan te brengen, klik je opnieuw op een zwemblok dat al werd opgeslagen. Daar krijg je de keuze om deze te verwijderen of opnieuw op te slaan met de nodige wijzigingen.
- Let erop dat je PER VOORSTEL het volledige zwemplan voor je school invoert. (alle gewenste blokken en dagen voor alle leerjaren en klassen die komen zwemmen)

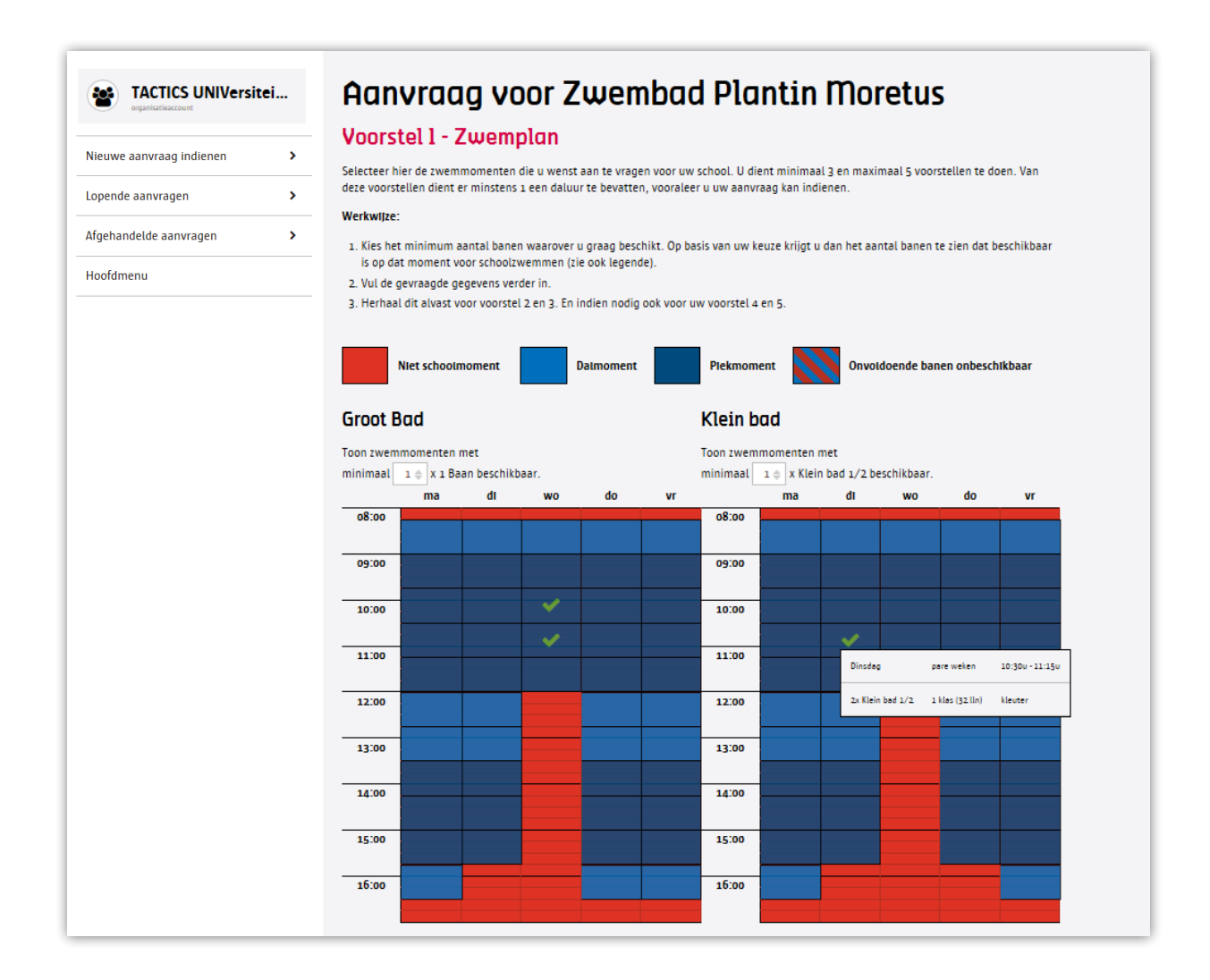

Heb je alle gegevens ingevuld? Klik dan onderaan het scherm op **'Voorstel 2'**. Er dienen **minimaal 3 volledige en onderling verschillende voorstellen** ingevoerd te worden waarbij minstens één voorstel één daluur bevat. Zo niet, zal je je aanvraag niet kunnen indienen.

#### Voorstel 2 en voorstel 3

- Voer 2 alternatieve zwemvoorstellen in door op dezelfde werkwijze zwemblokken te selecteren in het beschikbare rooster.
- De **eerder ingevoerde voorstellen** worden per zwemblok rechtsonder weergegeven met 'v1', 'v2', ... zodat je het onderscheid tussen de verschillende voorstellen snel kan zien.
- Vanaf dat je 3 volledige voorstellen hebt ingevoerd kan je rechts onderaan op de knop 'Opslaan' klikken. Je komt dan in de lijstweergave met onderaan een groene knop om de aanvraag te finaliseren of de blauwe knop ernaast (Voorstel 4) om een extra voorstel in te dienen.

| lieuwe aanvraag indienen | > | Overzicht                                                                                                    |               |
|--------------------------|---|----------------------------------------------------------------------------------------------------|---------------|
|                          |   |                                                                                                    |               |
| opende aanvragen         | > | U formuleerde voor uw school alwest 3 voorstelljen).<br>U kan nog maximum 2 voorstelljen) formuleren.                                                                  |               |
| fgehandelde aanvragen    | > |                                                                                                    |               |
| oofdmenu                 |   | Algemeen                                                                                                    |               |
|                          |   | Datum sanvraag: 28/02/2018                                                                                                    |               |
|                          |   | Contactpersoon: Steven Grysolle - tel: 0412 151588 of 03 987 65 43 - email: steven.grysolle@stad.antwerpen.be                                                          |               |
|                          |   | Vervoer:                                                                                                    |               |
|                          |   | Status: NIEUW                                                                                                    |               |
|                          |   | Voorstel 1                                                                                                    | Ref: 31_1 🔹 🛧 |
|                          |   | Data - 01/00/2018 - 28/05/2010                                                                                                    |               |
|                          |   | Momenten:                                                                                                    |               |
|                          |   | <ul> <li>Dinsdag - van 10:30 tot 11:15 - pare weken - 2 x Klein bad 1/2 - 1 klassen</li> </ul>                                                                         |               |
|                          |   | <ul> <li>Woensdag - van 09:45 tot 10:30 - pare weken - 2 x 1 Baan - 1 klassen</li> </ul>                                                                               |               |
|                          |   | <ul> <li>Woensdag - van 10:30 tot 11:15 - pare weken - 2 x 1 Baan - 1 klassen</li> </ul>                                                                               | Bewerken      |
|                          |   | Status: NIEUW                                                                                                    |               |
|                          |   | Voorstel 2                                                                                                    | Ref: 31_2 🔸 🛧 |
|                          |   | Data: 01/09/2018 - 28/06/2019                                                                                                    |               |
|                          |   | Momenten:                                                                                                    |               |
|                          |   | <ul> <li>Maandag - van 11:15 tot 12:00 - onpare weken - 3 x 1 Baan - 2 klassen</li> <li>Maandag - van 12:00 tot 12:45 - pare weken - 2 x 1 Baan - 1 klassen</li> </ul> |               |
|                          |   | Status: NIEUW                                                                                                    | Bewerken      |
|                          |   | Voorstel 3                                                                                                    | Ref: 31_3 🔹 🛧 |
|                          |   | Deta: 01/09/2018 - 25/06/2019                                                                                                    |               |
|                          |   | Momenten:                                                                                                    |               |
|                          |   | <ul> <li>Vrijdag - van 12:45 tot 13:30 - pare weken - 2 x 1 Baan - 1 klassen</li> </ul>                                                                                |               |
|                          |   | <ul> <li>Vrijdag - van 13:30 tot 14:15 - pare weken - 4 x 1 Baan - 2 klassen</li> </ul>                                                                                | Bewerken      |
|                          |   | Status: NIEUW                                                                                                    | Dewerken      |

### 4. Afwerken en verzenden

- Je accountgegevens worden automatisch bij de contactpersoon ingevoerd. Je kan deze hier nog wijzigen indien gewenst.
- **De vervoerswijze is verplicht in te vullen** om je aanvraag verder te kunnen verwerken.
- Onderaan kan je nog opmerkingen invoeren die je wenst mee te geven met betrekking tot je aanvraag.
- Klik vervolgens rechts onderaan op 'indienen'

|                   | Extra gegevens                                                                                                    |
|-------------------|----------------------------------------------------------------------------------------------------|
| aanvraag indienen | ><br>Bekijk de contactgegevens voor deze aanvraag en pas aan waar nodig.                                                                                                    |
| e aanvragen       | Geef ons zeker ook uw vervoerskeuze mee. We geven graag nog eens mee dat de wijze waarop u met uw school naar het zwembad komt,<br>wordt meegenomen in de toewijzingscriteria voor volgend schooljaar. Hoe duurzamer uw verplaatsing, hoe beter uw vervoerswijze wordt<br>besended. |
| ndelde aanvragen  |                                                                                                    |
| enu               | Contactpersoon                                                                                                    |
|                   | Naam *                                                                                                    |
|                   | Steven G.                                                                                                    |
|                   | Functie                                                                                                    |
|                   | Leerkracht LO                                                                                                    |
|                   | Tel *                                                                                                    |
|                   | 0412.151588                                                                                                    |
|                   | Andere tel                                                                                                    |
|                   | 03 987 65 43                                                                                                    |
|                   | E-mail *                                                                                                    |
|                   | steven.6XXXXXX@stad.antwerpen.be                                                                                                    |
|                   | Vervoer & Opmerkingen                                                                                                    |
|                   | Vervoer *                                                                                                    |
|                   | Te voet                                                                                                    |
|                   | Algemene gomerkingen                                                                                                    |
|                   | ls er een ingang voorzien voor rolstoelgebruikers?                                                                                                    |
|                   |                                                                                                    |
|                   |                                                                                                    |
|                   |                                                                                                    |
|                   |                                                                                                    |
|                   |                                                                                                    |
|                   | Lijn er zweminstructiematerialen ter beschikking?                                                                                                    |
|                   |                                                                                                    |
|                   |                                                                                                    |
|                   |                                                                                                    |

- **Overzicht**: Controleer of de contactgegevens en de ingevoerde voorstellen correct zijn.
- Onderaan dien je verplicht de gebruiksvoorwaarden voor stedelijke sportaccommodaties te ondertekenen. Deze verwijzen naar de stedelijke politiecodex die de gedragscode in stedelijke sportaccommodaties beschrijft.
- Je kan opslaan: je aanvraag wordt opgeslagen en kan nog bewerkt worden via je overzicht tot aan de deadline van 15 maart 2021. Vergeet je aanvraag dan niet finaal in te dienen!
- Je kan indienen: je aanvraag wordt finaal ingediend bij de administratie van het zwembad. Bewerken is dan niet langer mogelijk. Mocht je voor de deadline van 15 maart 2021 alsnog een aanpassing willen doorvoeren dien je contact op te nemen met de zwembadadministratie zodat ze je aanvraag terug kunnen activeren.
- Aanvragen ingediend na de deadline van 15 maart 2021 zullen pas na de globale beschikkingsronde verwerkt worden. Wees dus zeker op tijd!

| uwe aanvraag indienen | > | Indienen                                                                                                    |
|-----------------------|---|----------------------------------------------------------------------------------------------------|
| pende aanvragen       | > | U formuleerde voor uw school alwest 4 voorstel(len).                                                                                                    |
| gehandelde aanvragen  | > | U kan nog maximum 1 voorsteijien) formuleren.                                                                                                    |
| ofdmenu               |   | Algemeen                                                                                                    |
|                       |   | Detum sanvraeg: 25/02/2018                                                                                                    |
|                       |   | Contactpersoon: Steven G. (Leerkracht LO) - tel: 0412 151588 of 03 987 65 43 - email: steven.GX00000X(@stad.antwerpen.be                                                                                                    |
|                       |   | Vervoer: Te voet                                                                                                    |
|                       |   | Status: NIEUW                                                                                                    |
|                       |   | Voorstel 1 Ref: 31                                                                                                    |
|                       |   | Dets: 01/09/2018 - 18/06/2019                                                                                                    |
|                       |   | Momenten:                                                                                                    |
|                       |   | <ul> <li>Dinsdag - van 10:30 tot 11:15 - pare weken - 2 x Klein bad 1/2 - 1 klassen</li> <li>Woensdag - van 09:15 tot 10:30 - pare weken - 2 x 1 Baan - 1 klassen</li> </ul>                                                                                                    |
|                       |   | <ul> <li>Woensdag - van 10:30 tot 11:15 - pare weken - 2 x 1 Baan - 1 klassen</li> </ul>                                                                                                    |
|                       |   | Status: NIEUW                                                                                                    |
|                       |   | Voorstel 2 Ref: 31_3                                                                                                    |
|                       |   | Dets: 01/09/2018 - 28/06/2019                                                                                                    |
|                       |   | Momenten:                                                                                                    |
|                       |   | Maandag - van 11:15 tot 12:00 - onpare weken - 3 x 1 Baan - 2 klassen                                                                                                    |
|                       |   | <ul> <li>Maandag - van 12:00 tot 12:45 - pere weken - 2 x 1 Baan - 1 klassen</li> <li>Gestur- NIELDW</li> </ul>                                                                                                    |
|                       |   | Jaco. Milow                                                                                                    |
|                       |   | Voorstel 3 Ref: 31_3                                                                                                    |
|                       |   | Deta: 01/09/2018 - 28/06/2019                                                                                                    |
|                       |   | Momenten:                                                                                                    |
|                       |   | <ul> <li>Vrijdag - van 12:45 tot 13:30 - pare weken - 2 x 1 Baan - 1 klassen</li> <li>Vrijdag - van 13:30 tot 14:15 - pare weken - 4 x 1 Baan - 2 klassen</li> </ul>                                                                                                    |
|                       |   | Status: NIEUW                                                                                                    |
|                       |   | Voorstel 4 Ref: 31                                                                                                    |
|                       |   | Deta: 01/09/2018 - 25/06/2019                                                                                                    |
|                       |   | Momenten:                                                                                                    |
|                       |   | <ul> <li>Donderdag - van 15:00 tot 15:45 - wekelijks - 4 x 1 Baan - 2 klassen</li> </ul>                                                                                                    |
|                       |   | Status: NIEUW                                                                                                    |
|                       |   | Opmerkingen                                                                                                    |
|                       |   | Algemene opmerkingen:                                                                                                    |
|                       |   | Is er een ingeng voorzien voor rolstoelgebruikers?                                                                                                    |
|                       |   | Opmerkingen ivm materiaal:                                                                                                    |
|                       |   | Zijn er zweminstructiematerialen ter beschikking?                                                                                                    |
|                       |   | ONDERTEKENING                                                                                                    |
|                       |   | Detum: 28/02/2018                                                                                                    |
|                       |   | I have a set to set the second set of the second set of the second |

#### 5. Nog een aanvraag indienen

- Wil je een nieuw zwemaanvraag starten? Klik dan op de knop 'Nieuwe aanvraag':
  - E Per zwembad kan er per schooljaar maar één aanvraag worden ingediend.
  - Aanvragen voor een 2<sup>e</sup> zwembad dienen aanvullend te zijn op de eerste aanvraag.
     Dubbele aanvragen op dezelfde uren voor dezelfde klasgroepen in een ander zwembad zullen geweigerd worden.

# Eerste hulp bij zwemwater- en infrastructuuraanvragen

- Voor meer info over aanvragen en reservatie kan je terecht bij **A-sport@antwerpen.be**.
- ➤ Wil je de sportplek van je keuze in levende lijve gaan bekijken? Maak dan een afspraak met de beheerder(s) om ter plaatse een kijkje te gaan nemen. Contactgegevens van deze medewerkers vind je via <u>www.sportingA.be</u>.